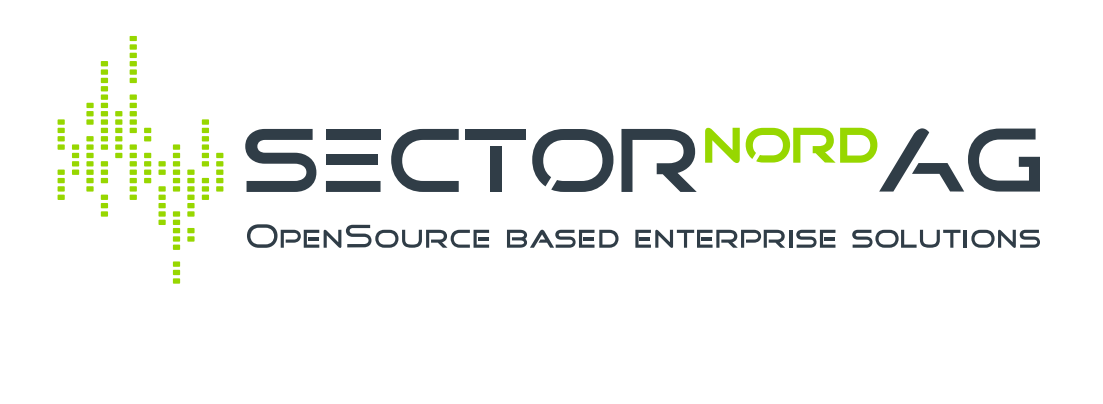

# i-doit pro OCS Inventory AddOn

Version 1.5.0

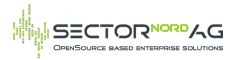

### **Table of Contents**

| Table of Contents                              | 2  |
|------------------------------------------------|----|
| 1. Einführung                                  | 3  |
| 2. Systemvoraussetzung                         | 3  |
| 3. Installation                                | 3  |
| 4. Berechtigungen                              | 3  |
| 5. Einrichtung                                 | 4  |
| 5.1. Lizenzierung                              | 4  |
| 5.2. OCS-Datenbanken                           | 4  |
| 5.3. Konfiguration                             | 5  |
| 5.3.1 Bestimmte Anwendungen nicht importieren  | 7  |
| 5.3.2 RegEx zur Anpassung des Anwendungsnamens | 7  |
| 5.4. OCS-Kategorien                            | 8  |
| 5.4.1 Kategorie - OCS-Inventory                | 8  |
| 5.4.2 Kategorie - OCS-Geräte                   | 9  |
| 5.5 Monitore                                   | 9  |
| 6. Import                                      | 10 |
| 6.1 Import-Einstellungen                       | 10 |
| 7. Automatischer Import                        | 12 |
| 7.1. Beispiel                                  | 13 |
| 8. Import der SNMP Daten                       | 13 |
| 8.1. Mapping vorbereiten                       | 14 |
| 8.2. Zuweisung                                 | 15 |
| 8.2.1. Import Matching Profile                 | 15 |
| 8.2.2. Zuweisung von Spalten zu Attributen     | 15 |
| 8.3. Pflichtangaben                            | 16 |
| 8.4. Datenimport starten                       | 16 |
| 8.5. Import-Profile                            | 16 |
| 9. SNMP Konsolen Import                        | 16 |
| 9.1. Beispiel                                  | 17 |
| 10. Kontakt & Support                          | 17 |
| Changelog                                      | 19 |

# 1. Einführung

OCS Inventory (Open Computer and Software Inventory Next Generation) ist eine Open Source Software zum automatischen Inventarisieren von Hardware- und Softwarekomponenten sowie ganzen Netzwerken. Die Software ist auf der offiziellen Webseite unter http://www.ocsinventory-ng.org/ für verschiedene Betriebssysteme verfügbar.

Das Add-on OCS-Inventory bietet eine Importschnittstelle an, um sowohl Hard- als auch Softwareobjekte aus dem OCS Inventory System direkt in die i-doit CMDB zu importieren.

# 2. Systemvoraussetzung

Die aktuelle Version des OCS-Add-ons setzt min. die i-doit Version 1.19 voraus. Die Schnittstelle ist für OCSInventory Server 2.12.x getestet und wird unterstützt.

(i) Diese Dokumentation bezieht sich, wenn nicht anders deklariert, auf die aktuelle Version (1.5.0) des OCS Inventory Add-ons. Die Pfade zum Aufruf der Masken basieren auf min. i-doit 25 und können in älteren Versionen abweichen.

# 3. Installation

Die Installation des OCS-Inventory Add-ons entspricht dem Standardvorgehen für die Installation von idoit Add-ons:

- Einloggen in das i-doit Admin-Center
- Auf den Reiter "Add-ons" gehen
- Auf den Button "Install/update Add-on" klicken
- Das ZIP-Paket des Add-ons auswählen
- Auf den Knopf "Upload und install" klicken
- Fertig

# 4. Berechtigungen

Um das OCS-Addon nutzen zu können, müssen die Berechtigungen für das OCS-Addon unter **Verwaltung**  $\rightarrow$  **Berechtigungen**  $\rightarrow$  **OCS-Inventory-NG** gesetzt werden:

| Suche Q                     | Verwaltung > Berechtigungen > OCS-Inventory NG                                                                                                    |  |
|-----------------------------|----------------------------------------------------------------------------------------------------|--|
| Verwaltung                  | OCS-Inventory NG                                                                                                    |  |
| 🖶 🔄 Benutzereinstellungen   |                                                                                                    |  |
| Four companyname Verwaltung | Person / Personengruppe Personengruppen » Admin                                                                                                    |  |
| 🗊 🗖 Datenstruktur           |                                                                                                    |  |
| 🖶 🛅 Datenansicht            | Recite laden                                                                                                    |  |
| 🖽 📄 Vordefinierte Inhalte   | Achtung! Grau hinterlegte Berechtigungen sind vererbte Berechtigungen von Personengruppen.                                                                                                    |  |
| E Berechtigungen            | ⊕ ͡ ͡ ⓓ ͡ Ì Ř Bedingung                                                                                                    |  |
| — 🗋 смдв                    |                                                                                                    |  |
| — 🗋 Benachrichtigungen      |                                                                                                    |  |
| — 🗋 Dashboard               | Image: Second second second |  |
| — 🗋 Dialog-Admin            |                                                                                                    |  |
| — 🗋 Export                  | + Neues Recht                                                                                                    |  |
| - 🗋 Import                  |                                                                                                    |  |
|                             |                                                                                                    |  |
| — 🗋 Logbuch                 |                                                                                                    |  |
| — 🗋 OCS-Inventory NG        |                                                                                                    |  |
| - C Rechtesystem            |                                                                                                    |  |
| - 🕒 Report Manager          |                                                                                                    |  |
|                             |                                                                                                    |  |

# 5. Einrichtung

## 5.1. Lizenzierung

Die Lizensierung des Moduls kann unter **Add-ons**  $\rightarrow$  **OCS-Inventory**  $\rightarrow$  **Einstellungen**  $\rightarrow$  **Lizenzierung** vorgenommen werden. Nach dem Einspielen der Lizenzdatei wird das Ablaufdatum und die Anzahl der lizensierten Objekte dargestellt.

| OCS-Inventory NG | ☆ > OCS-Inventory NG                                                   |                                                                                                    |
|------------------|------------------------------------------------------------------------|----------------------------------------------------------------------------------------------------|
| Gintellungen     | Speichern                                                              |                                                                                                    |
|                  | OCS-Inventory NG                                                       |                                                                                                    |
| Konfiguration    | Lizenzierung                                                           |                                                                                                    |
| 🖵 🌵 Feedback     |                                                                        |                                                                                                    |
|                  | OCS-Inventory NG ist ein eigens<br>Support oder Lizenzen haben, kontak | tändiges Add-on und wird von Sector Nord entwicket. Wenn Sie Fragen zu neuen Funktionen,<br>tieren Sie uns bitte: Tel. +49 441 390 1010 40, E-Mail: vertrieb@sectornord.de |
|                  | Lizenzierung                                                           | Durchsuchen Keine Datei ausgewählt.                                                                                                    |
|                  | Firma                                                                  | Sector Nord AG                                                                                                    |
|                  | Lizenz Ablaufdatum                                                     | never                                                                                                    |
|                  |                                                                        |                                                                                                    |
|                  | Anzahl Objekte                                                         | 50                                                                                                    |

Hinweis: Da die Lizenz von der Sector Nord AG ausgestellt wird, wird sie nicht über das i-doit Admin-Portal eingespielt und dort auch nicht in der Liste angezeigt.

## 5.2. OCS-Datenbanken

Zum Abruf der Informationen muss der Zugriff auf die OCS-Datenbank unter Add-ons → OCS-

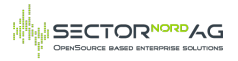

#### **Inventory** → **Einstellungen** → **Datenbanken** konfiguriert werden. Es können mehrere OCS-Instanzen hinterlegt werden:

|                                                                                                    | generaem                      |              |                        |
|----------------------------------------------------------------------------------------------------|-------------------------------|--------------|------------------------|
| Second Second Se | ☆ > OCS-Inventory NG          |              |                        |
| - 🥁 Import<br>E- 🎲 Einstellungen                                                                                                    | 🕞 Neu 🛛 🔀 Editieren 🔄 Löschen |              |                        |
| - Sonfiguration                                                                                                    | ID Filter V                   |              |                        |
| - 🏟 Feedback                                                                                                    | □ ID                          | Host         | Datenbankname / Schema |
|                                                                                                    | □ 1                           | demo-snag.de | OCS                    |
|                                                                                                    | □ 2                           | 127.0.0.1    | OCS                    |
|                                                                                                    |                               |              |                        |

Anlegen/ Editieren einer neuen Datenbankverbindung:

| Datenbank-<br>Einstellung | Beschreibung                                                | Beispiel                            |
|---------------------------|-------------------------------------------------------------|-------------------------------------|
| Host                      | IP-/DNS-Adresse des OCS-Servers                             | 127.0.0.1                           |
| URL                       | Angabe der URL                                              | https://ocs.example.com/ocsreports/ |
| Port                      | Port zum Zugriff auf die Datenbank                          | 3306                                |
| Datenbankname<br>/Schema  | Name der Datenbank                                          | OCS                                 |
| Benutzername              | Datenbankbenutzer mit Zugriffsrechten auf die OCS-Datenbank | OCS                                 |
| Passwort                  | Benutzerkennwort                                            | *****                               |

Mit dem Knopf "Verbindung zu OCS testen" kann die Datenbank Konfiguration noch vor dem Speichern getestet werden.

Folgende Fehlermeldungen können auftreten:

| Fehlermeldung                                                                                           | Ursache                               |
|----------------------------------------------------------------------------------------------------|---------------------------------------|
| Der OCS Server ist<br>erreichbar, aber die<br>Datenbank kann nicht<br>verbunden werden                  | ungültige Datenbank/Username/Passwort |
| Verbindung zu OCS<br>Server kann nicht<br>hergestellt werden.<br>Bitte überprüfen Sie<br>Host und Port. | falsche IP                            |

## 5.3. Konfiguration

- -

Unter Add-ons  $\rightarrow$  OCS-Inventory  $\rightarrow$  Einstellungen  $\rightarrow$  Konfiguration können einige Parameter zum Handling der Objekte beim Import eingestellt werden.

| Konfigurations-<br>Einstellung | Beschreibung                                                                                                    | Beispiel        |
|--------------------------------|----------------------------------------------------------------------------------------------------|-----------------|
| Standard Datenbank             | Legt die Datenbank fest, die als Standard für den<br>Import in der Oberfläche und der Konsole<br>verwendet wird. | 127.0.0.1 - ocs |
|                                |                                                                                                    |                 |

• •

---

| Konfigurations-<br>Einstellung                        | Beschreibung                                                                                                    | Beispiel                                       |
|-------------------------------------------------------|----------------------------------------------------------------------------------------------------|------------------------------------------------|
| Objekt-Typen beim<br>Import ignorieren<br>(Blacklist) | Stellt ein Dropdown zur Verfügung, in dem<br>Objekttypen ausgewählt werden können, die für<br>den Import nicht berücksichtigt werden sollen. Für<br>die Berechnung wird der Objekttyp nach der<br>Neubestimmung genutzt.                                                                                                   | Drucker, Client                                |
| Inaktive OCS Objekte<br>ignorieren (Tage)             | Geräte bei denen die letzte Synchronisation zu<br>OCS länger her ist, als die angegebene Zeit (Tage)<br>werden nicht importiert. Bei keinem Eintrag oder<br>einer 0, wird kein Limit gesetzt                                                                                                    | 0                                              |
| Objekte mit CMDB Status<br>ignorieren                 | Stellt ein Dropdown zur Verfügung, in dem die<br>CMDB Status ausgewählt werden können, bei<br>denen ein Gerät nicht importiert werden soll.<br>Auswahl greift nur auf schon bestehende Objekte                                                                                                    | Außer Betrieb,<br>Defekt                       |
| Archivierte OCS-Objekte<br>aktualisieren              | Stellt ein Dropdown zur Verfügung, in dem die<br>CMDB Status und Zustände ausgewählt werden<br>können, die ein Objekt bekommt, wenn es im OCS<br>Archiviert wurde.                                                                                                    | Archivieren, CMDB-<br>Status: Außer<br>Betrieb |
| Objekt-Typen-Mapping                                  | Ermöglicht es Regex-Suchmuster zu definieren.<br>Das Mapping überprüft sowohl die Tags als auch<br>den Objekt-Titel und weißt beim Import den<br>übereinstimmenden Objekt-Typen zu. Die Regeln<br>werden der Reihenfolge nach ausgeführt. In einer<br>Regel können mehrere Regex-Filter untereinander<br>definiert werden. | /srv.*/<br>/clt.*/<br>                         |
| Standard-Objekt-Typ für<br>importierte Geräte         | Legt den Standard-Objekt-Typen fest, falls beim<br>Import kein Objekttyp ausgewählt ist und/oder<br>keiner der Mapping-Einträge greift.                                                                                                    | Client                                         |
| Nur bekannte<br>Anwendungen<br>verknüpfen             | Gibt an, ob die importierten Objekte nur mit<br>Anwendungen verknüpft werden sollen, die bereits<br>in der i-doit-Umgebung vorhanden sind.<br>Wird diese Option auf Nein gesetzt, werden alle<br>Anwendungen, die noch nicht im i-doit vorhanden<br>sind, neu angelegt und mit dem entsprechenden<br>Objekt verknüpft.     | Ja/Nein                                        |
| Standard-Objekt-Typ für<br>importierte<br>Anwendungen | Bietet eine Auswahl von Objekttypen, mit der<br>Spezifischen Kategorie "Anwendungen", die als<br>Standard-Objekttyp ausgewählt werden können.                                                                                                    | Anwendung,<br>Benutzerdefinierte<br>Anwendung  |
| Bestehende<br>Anwendungszuweisungen<br>entfernen      | Mit der Option lassen sich bestehende<br>Anwendungszuweisung zu schon angelegten<br>Software-Objekten entfernen. Dabei wird die<br>Zuweisung vor dem Import bereinigt und mit den<br>neuen Anwendungsverknüpfungen befüllt. Die<br>Anwendungs-Objekte werden dabei nicht gelöscht.                                         | Ja/Nein                                        |
| Bestimmte Anwendungen<br>nicht importieren            | Definition von Regex Zeichenketten, um<br>gematchete Anwendungen nicht zu importieren. Es<br>können mehrere Regex definiert werden (Ein<br>Regex pro Zeile).<br><b>Achtung:</b> siehe Hinweis unter Abschnitt 5.3.1                                                                                                    | /lib\ kernel/                                  |

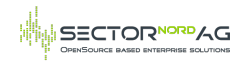

| Konfigurations-<br>Einstellung                                | Beschreibung                                                                                                    | Beispiel                    |
|---------------------------------------------------------------|----------------------------------------------------------------------------------------------------|-----------------------------|
| Regex zur Anpassung des<br>Anwendungs-Namens                  | Definition von Regex Zeichenketten, um z.B. die<br>Versionsnummer vom OCS-Anwendungs-Namen zu<br>entfernen. Es können mehrere Regex definiert<br>werden (Ein Regex pro Zeile).<br><b>Achtung:</b> siehe Hinweis unter Abschnitt 5.3.2 | /(\d+\.)+\d+/               |
| Bestimmte Monitore<br>ignorieren                              | Ermöglicht die Definition von Regex-<br>Zeichenketten, um Monitore mit bestimmten<br>Seriennummern nicht zu importieren. Ein Regex<br>pro Zeile.                                                                                      | /LED Monitor.*/             |
| Kabel-Verbindung für<br>Monitore                              | Legt den Modus für den Import von Monitoren und<br>deren Kabel-Verbindungen fest. Es kann aus drei<br>Modi ausgewählt werden.<br><b>Achtung:</b> siehe Hinweis unter Abschnitt 5.5                                                    | Nur Monitore<br>importieren |
| Auf Layer 3-Netze filter                                      | Nur Monitore importieren, bei denen der<br>verbundene Client einem bestimmten Layer 3-<br>Netz zugewiesen ist. Bietet eine Auswahlliste der<br>hinterlegten Layer 3-Netze. Leer = Keine Filterung                                     | 192.168.1.0/24              |
| Logbuch beim<br>Importieren aktiv                             | Aktiviert das Eintragen aller Objektänderungen im<br>Logbuch.                                                                                                    | Ja/Nein                     |
| Objekt-Matching Profil                                        | Gibt an, wie bereits dokumentierte Objekte<br>identifiziert werden sollen. Identifizierte Objekte<br>werden beim Datenimport aktualisiert und nicht<br>neu erstellt.                                                                  | Default                     |
| Seriennummer nicht<br>überschreiben mit den<br>Werten         | Kommaseparierte Liste mit Werten die<br>vorhandene Seriennummern nicht überschreiben.<br>Es können mehrere Werte hinterlegt werden.                                                                                                   | unknown,-                   |
| Hostadressen von<br>unbekannten Layer 3-<br>Netzen ignorieren | Hostadressen, zu denen es keine bestehenden<br>Layer 3-Netze gibt, werden nicht hinterlegt                                                                                                    | Ja/Nein                     |
| Lizenz Ablaufdatum                                            | Zeigt das Ablaufdatum der Lizenz. Bietet einen<br>Link zur Lizenzierung                                                                                                    | 2022-12-31                  |

### 5.3.1 Bestimmte Anwendungen nicht importieren

Durch den Filter wird jede übereinstimmende Anwendung beim Import ignoriert. Für das Matching einer Anwendungen müssen nur Teilstrings übereinstimmen, nicht der komplette Name. Mehrere Filter verhalten sich additiv. Es werden also alle Filter nacheinander auf die Softwareliste angewendet. Die übrigbleibenden Anwendungen werden importiert.

Es kann mithilfe eines negativen Filters auch eine Whitelist anstelle einer Blacklist definiert werden. Hierzu kann z.B. ein "negative Lookahead" genutzt werden:

/^(?!MyApp1|MyApp2).\*\$/i

Beim Import würden nur Anwendungen importiert werden, dessen Name mit *MyApp1* oder *MyApp2* beginnen. Durch Angabe der Option 'i' wird der Filter Case insensitiv ausgeführt.

### 5.3.2 RegEx zur Anpassung des Anwendungsnamens

Die Konfiguration des regulären Ausdrucks ersetzt immer den ersten gefundenen Match. Gibt es in der Anwendungsbezeichnung mehrere Treffer für den Ausdruck, wird jeweils nur der Erste berücksichtigt.

Zusätzliche wird die erste gefundene Gruppe genutzt, um mögliche fehlende Versionsnummern zu

ergänzen. Steht in der Versionsnummer ein String wie z.B. 'unavailable', wird dieser durch die ausgeschnittene Version erstetzt werden.

Hier noch einige Beispiele für mögliche Ausdrücke zum Bereinigen von Anwendungsbezeichnungen:

| RegEx            | Anwendungsname | Ergebnis |
|------------------|----------------|----------|
| /((\d+\.)+\d+/)  | МуАрр 4.0.1    | МуАрр    |
| /V((\d+\.)+\d+)/ | MyApp V4.0.1   | МуАрр    |
| /(\d+/)          | МуАрр 2019     | МуАрр    |

Beim letzten Filter der Beispiele sollte bedacht werden, dass hiermit bei jedem Anwendungsnamen die erste Zahlenfolge aus dem Namen entfernt wird (dies muss nicht zwingend die Versionsnummer sein, z.B. in "Microsoft Office 365 Apps...")!

Diese Filter können natürlich auch mit Oder-Verknüpfungen | oder durch Verwendung von Caseinsensitivem Matching verfeinert werden. Der Filter /(?:v|)((\d+\.)+\d+)/i würde also sowohl den String MyApp 4.0.1, als auch MyApp V4.0.1 oder MyApp v4.0.1 zu MyApp umwandeln und diese Anwendung anlegen bzw. zuweisen. Durch Nutzung einer non-capturing group (?:) kann sichergestellt werden, dass die erste Gruppe auch die richtige Versionsnummer zum Ersetzen enthält.

Bei Erstellung fortgeschrittener Regulärer Ausdrücke sollten vor dem Import Tools wie z.B. Regex101 genutzt werden, um die Datenqualität sicherzustellen.

## 5.4. OCS-Kategorien

Zur Übersicht über relevante Daten des OCS-Imports, kann der Kategorie-Ordner "OCS-Inventory" für gewünschte Objekttypen aktiviert werden. Das Aktivieren erfolgt standardmäßig in der Objekttyp-Konfiguration oder über "Datenstruktur bearbeiten".

Im Ordner werden zwei Kategorien bereitgestellt.

### 5.4.1 Kategorie - OCS-Inventory

Die ordnereigene Kategorie 'OCS-Inventory' bietet Imformationen über den Import in i-doit und den letzten Sync in OCS. Beim Import wird die Kategorie automatisch befüllt.

| Objektsicht ~                                                                                                    | CMDB > Client > SNPCAJEDDELOH > OCS-Inventory NG                                                                                        |
|----------------------------------------------------------------------------------------------------|----------------------------------------------------------------------------------------------------|
| * 23 🗰 🕮 🔒                                                                                                    | OCS-Inventory NG Serät in OCS öffnen                                                                                                    |
| Suche Q                                                                                                    | Client: SNPC-Test 🗸                                                                                                    |
| SNPC-Test  Allgemein  Betriebssystem  Buchhaltung  CPU  Grafikkarte  Grafikkarte  Hostadresse  Laufwerk  Laufwerk  Letzter eingeloggter Benutzer  Modell  CNU  CCS-Inventory NG  CCS-Inventory NG  CCS-Inventory | OCS Konfigurationocsinventory-demo.snagnet.sectornord.comZuletzt gescannt am2024-01-17 09:42:26Importiert am2024-01-17 14:34:06SNMP Typ |

Über den Button "Gerät in OCS öffnen" kann das Gerät direkt in OCS aufgerufen werden. Hierfür muss

die URL in der Datenbankkonfiguration korrekt hinterlegt sein.

### 5.4.2 Kategorie - OCS-Geräte

Die Kategorie 'OCS-Geräte' bietet eine Übersicht über die angeschlossenen Eingabegeräte, Monitore und Drucker. Die Kategorie wird nur bei Auswahl der Kategorie 'OCS-Geräte' beim Import befüllt. Die Daten sind Analog zur Übersicht in OCS.

| ocs   | -Geräte 🛛 📓 Gerät in OC      | CS öffnen   |              |                      |                    |           |               |           |          |  |
|-------|------------------------------|-------------|--------------|----------------------|--------------------|-----------|---------------|-----------|----------|--|
|       | Client: SNPC-Test V          |             |              |                      |                    |           |               |           |          |  |
| Monit | ore                          |             |              |                      |                    |           |               |           |          |  |
| ID    | Hersteller                   | Bezeichnung |              | Beschreibung         |                    | Тур       |               | Serie     | nnummer  |  |
| 68    | Lenovo Group Limited         |             |              |                      |                    | RGB color |               |           |          |  |
| 69    | AOC International (USA) Ltd. | 24G2W1G5    |              |                      | RGB color 005NTZ   |           |               | NTZN56293 |          |  |
|       |                              |             |              |                      |                    |           |               |           |          |  |
| Einga | begerät                      |             |              |                      |                    |           |               |           |          |  |
| ID    | Тур                          | Hersteller  | Bezeichnung  | ]                    | Beschreibung       |           | Schnittstelle |           | Punkttyp |  |
| 86    | Keyboard                     |             | Erweitert (1 | .01 oder 102 Tasten) | Logitech USB Inpu  | t Device  |               |           |          |  |
| 87    | Keyboard                     |             | Erweitert (1 | .01 oder 102 Tasten) | Standard PS/2 Key  | board     |               |           |          |  |
| 88    | Pointing                     | Synaptics   | Synaptics P  | ointing Device       | Synaptics Pointing | Device    | Other         |           |          |  |
| 89    | Pointing                     | Microsoft   | HID-compli   | ant mouse            | HID-compliant mo   | use       | USB           |           |          |  |
|       |                              |             |              |                      |                    |           |               |           |          |  |
| Druck | ter                          |             |              |                      |                    |           |               |           |          |  |
|       |                              |             |              |                      |                    |           |               |           |          |  |

Zusätzlich zur Gesamtansicht in der 'OCS-Geräte'-Kategorie lassen sich die einzelnen Kategorien 'OCS-Monitore', 'OCS-Eingabegeräte' und 'OCS-Drucker' separat aktivieren. Die drei Kategorien können auch unnabhängig vom Ordern aktiviert und genutzt werden. Ebenfalls lassen sich die Kategorien im Report-Manager auswerten.

## 5.5 Monitore

Der Import bietet drei verschiedene Optionen für den Import der Monitore an. Damit ein Monitor als eigenes Objekt importiert werden kann, ist die Seriennummer verpflichtend. Wird das Feld nicht von OCS mitgeliefert, wird auch kein Monitor-Objekt erstellt oder verknüpft.

Sollen Monitore nicht importiert oder verknüpft werden, muss die Kategorie *Monitore* in der Kategorie Auswahl abgewählt werden.

| Modus                                                 | Erklärung                                                                                                    |
|-------------------------------------------------------|----------------------------------------------------------------------------------------------------|
| Importiere Monitore und lege Kabelverbindung<br>an    | Es werden alle gültigen Monitore als Monitor-<br>Objekt importiert und über die Verkabelungs-<br>Kategorie mit dem Client verknüpft. Bestehende<br>Monitore und Verknüpfungen werden gematched<br>und aktualisiert |
| Nur Monitore importieren                              | Es werden alle gültigen Monitore als Monitor-<br>Objekt importiert. Es wird keine Verknüpfung<br>zum Client hergestellt.                                                                                           |
| Nur Kabel-Verbindungen erstellen und<br>aktualisieren | Es werden nur bestehende Monitor-Objekte<br>gematched und Verkabelungen aktualisiert.                                                                                                    |

Das Matching von bestehenden Monitoren erfolgt ausschließlich über das Feld Seriennummer aus der Modell-Kategorie. Der Name des Monitors kann sich vom Namen in OCS unterscheiden und kann auch hinterher frei angepasst werden. Für die Kabelverbindungen wird im Clien/ Monitor eine neue Schnittstelle "Monitor connector"/ "Client connector" angelegt mit Verbindungstyp "Monitor" und Anschlusstyp "Video Port".

# 6. Import

Unter **Add-ons**  $\rightarrow$  **OCS-Inventory**  $\rightarrow$  **Import** gibt es die Möglichkeit ein oder mehrere Objekte aus der OCS-Datenbank in die i-doit Umgebung zu importieren.

Die Liste der angezeigten Objekte kann durchs Klicken auf die einzelnen Spaltenüberschriften alphabetisch sortiert werden.

| OCS-Inventory NG                                                                                                    | CCS-Inventory N                                                                             | G                         |                                                                                          |               |                          |               |                       |
|----------------------------------------------------------------------------------------------------|---------------------------------------------------------------------------------------------|---------------------------|------------------------------------------------------------------------------------------|---------------|--------------------------|---------------|-----------------------|
| Import     Import SNMP     Second Stress     Infort SNMP     Second Stress     Information     Second Stress     Second Stress     Se |                                                                                             |                           |                                                                                          |               |                          |               | Ø                     |
|                                                                                                    | OCS Datent<br>Erneute Bestimmung des C<br>Typs für bestehende Objel<br>Grundlage von Name u | anken<br>bjekt-<br>te auf | 127.0.0.1 - ocs                                                                          | ^             |                          |               |                       |
|                                                                                                    | Importiere alle Ger                                                                         | äte als                   | -                                                                                        | ~             |                          |               |                       |
|                                                                                                    | Kategorien Hostadres<br>Ports überschr                                                      | se und<br>eiben?          | Bestehende beibehalten und aus $ \! \! \! \! \! \! \! \! \! \! \! \! \! \! \! \! \! \! $ |               |                          |               |                       |
|                                                                                                    | Alle Kategorien überschr                                                                    | eiben?                    | Nein ~                                                                                   |               |                          |               |                       |
|                                                                                                    | Blacklist für Objekt-Typen                                                                  | nutzen                    | Ja ~                                                                                     |               |                          |               |                       |
|                                                                                                    | Nur IPv4 Adressen impo                                                                      | rtieren                   | Nein ~                                                                                   |               |                          |               |                       |
|                                                                                                    | Protokoli                                                                                   | ierung                    | Weniger ~                                                                                |               |                          |               |                       |
|                                                                                                    | importieren                                                                                 |                           |                                                                                          |               |                          |               |                       |
|                                                                                                    | Tag                                                                                         | Objekttyp                 |                                                                                          | Name          | Betriebssystem           | IP-Adresse    | Importiert am         |
|                                                                                                    | Cit cit                                                                                     | -                         | ~                                                                                        | SNAG-Client 1 | Microsoft Windows 10 Pro | 192.168.18.11 | 17.01.2024 14:17:19   |
|                                                                                                    | Srv Srv                                                                                     | -                         | ~                                                                                        | SNAG-Server 1 | CentOS Linux 7           | 192.168.19.35 | Noch nicht importiert |

Der Import der ausgewählten Objekte wird mit einem Klick auf die Schaltfläche "Importieren" gestartet, dabei öffnet sich ein weiteres Fenster zur Auswahl der Kategorien:

| Bitte Kategorien für den Import auswählen | 8 |
|-------------------------------------------|---|
| ☑ Alle                                    |   |
| Z Betriebssystem                          |   |
| Monitore                                  |   |
| ✓ OCS-Geräte                              |   |
| CPU                                       |   |
| Speicher                                  |   |
| Softwarezuweisung                         |   |
| Vetzwerk                                  |   |
| ✓ Storage                                 |   |
| ✓ Laufwerke                               |   |
| Grafikkarte                               |   |
| ✓ Soundkarte                              |   |
| ✓ Modell                                  |   |
| C Schnittstelle                           |   |
| ✓ Letzter eingeloggter Benutzer           |   |
| Importieren         ➤ Abbrechen           |   |

Wenn der Import abgeschlossen ist, wird ein Log mit Informationen zu den einzelnen Schritten des Imports ausgegeben.

# 6.1 Import-Einstellungen

| Import-Einstellung | Beschreibung                                                                               | Beispiel        |
|--------------------|--------------------------------------------------------------------------------------------|-----------------|
| OCS Datenbanken    | Hier wird eine Listenauswahl mit den konfigurierten<br>Datenbanken zur Verfügung gestellt. | 127.0.0.1 - ocs |

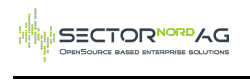

| Import-Einstellung                                                                    | Beschreibung                                                                                                    | Beispiel                                                                                           |
|---------------------------------------------------------------------------------------|----------------------------------------------------------------------------------------------------|----------------------------------------------------------------------------------------------------|
| Erneute Bestimmung<br>des Typs für<br>bestehende Objekte<br>auf Grundlage der<br>Tags | Legt fest, ob der Objekttyp bei schon bestehenden<br>Objekten, aufgrund des hinterlegten Tags, basierend<br>auf dem Tag-Präfix-Matching, neu bestimmt werden<br>soll. Die Bestimmung kann hinterher manuell für<br>einzelne Objekte angepasst werden. | Ja/Nein                                                                                            |
| Importiere alle Geräte<br>als?                                                        | Legt den Objekttypen fest, mit dem alle Objekte<br>importiert werden sollen. Die Bestimmung kann<br>manuell für einzelne Objekte angepasst werden.                                                                                                    | Client                                                                                             |
| Kategorien<br>Hostadresse und Ports<br>überschreiben?                                 | Handling für die Multivalue-Kategorien. Es werden<br>ähnlich wie beim CSV-Import drei Möglichkeiten zur<br>Auswahl gestellt: Nur hinzufügen und nicht löschen /<br>Löschen und neu befüllen / Nur leere Kategorien<br>befüllen.                       | Bestehende<br>beibehalten und<br>aus OCS<br>erstellen/updaten                                      |
| Alle Kategorien<br>überschreiben?                                                     | Bereinigt alle vom Import berücksichtigten Kategorien.<br>Eine Liste aller Kategorien lässt sich beim Ausführen<br>des Imports einsehen. Andere Kategorien, wie z.B.<br>Buchhaltung werden nicht gelöscht.                                            | Ja/Nein                                                                                            |
| Blacklist für Objekt-<br>Typen nutzen                                                 | Definiert, ob die konfigurierte Blacklist für den Import<br>genutzt werden soll.                                                                                                    | Ja/Nein                                                                                            |
| Nur IPv4 Adressen<br>importieren                                                      | Definiert, ob beim Import Ipv6 Adressen ignoriert<br>werden sollen.                                                                                                    | Ja/Nein                                                                                            |
| Protokollierung                                                                       | Stellt das Loglevel für die erstellten Logdateien ein.<br>Weniger: Erstellt keine Logdatei<br>Detailliert: Schreibt eine Logdatei mit<br>Importinformationen nach /i-doit-PATH/log/<br>Detailliert+Debug: Fügt Debug-Info zum Logging dazu            | Weniger<br>Datailliert<br>(langsamer)<br>Detailliert+Debug<br>(sehr langsam &<br>speicherintensiv) |

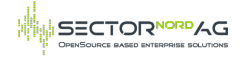

# 7. Automatischer Import

Über die i-doit Konsole kann der Import automatisiert ausgeführt werden, beispielsweise über einen Cronjob. Der zuständige Befehl ist **import-ocs**. Mit Hilfe des **-help** Parameters lassen sich folgende Optionen anzeigen:

| Parameter<br>(Kurzform) | Parameter (Langform)                        | Beschreibung                                                                                                    |
|-------------------------|---------------------------------------------|----------------------------------------------------------------------------------------------------|
|                         | ipPortOverwrite=<br>IPPORTOVERWRITE         | Legt fest, ob Hostadressen und Ports vor dem<br>Import geleert werden. 0 = Bestehende<br>beibehalten und aus OCS erstellen/updaten; 1 =<br>Bestehende verwerfen und aus OCS erstellen; 2 =<br>Befüllte Kategorien ignorieren und nur leere<br>Kategorien befüllen |
|                         | allCatsOverwrite=<br>ALLCATSOVERWRITE       | Determines if all cats selected for import should<br>be purged before new import. $1 = $ Active; $0 =$<br>Inactive (Default) [default: 0]                                                                                                    |
|                         | databaseSchema=<br>DATABASESCHEMA           | Auswahl des für den Import verwendeten<br>Datenbankschemas                                                                                                    |
|                         | onlyIPv4=ONLYIPV4                           | Importiert ausschließlich IPv4 Addressen. 1 =<br>Aktiv; 0 Inaktiv (default: 0)                                                                                                    |
|                         | useBlacklist= USEBLACKLIST                  | Gibt an, ob die definierte Blacklist genutzt werden soll. $1 = \text{Genutzt}; 0 = \text{Ignoriert} (\text{default}: 1)$                                                                                                    |
|                         | <br>objectTypeWhitelist=OBJECTTYPE          | Nur definierte Objekttypen importieren. Z.B.<br>C_OBJTYPE_SERVER. Verwenden Sie -usage, um<br>alle möglichen Objekttypen zu sehen. Mehrere<br>Werte können durch Komma getrennt werden.                                                                           |
|                         | <br>objectTypeBlacklist=OBJECTTYPE          | Überspringt definierte Objekttypen beim Import.<br>Z.B. C_OBJTYPE_CLIENT. Verwenden Sie -usage,<br>um alle möglichen Objekttypen zu sehen. Mehrere<br>Werte können durch Komma getrennt werden.                                                                   |
|                         | objectType=OBJECTTYPE                       | Angabe des Standard-Objekttyps, der für den<br>Import genutzt wird                                                                                                    |
|                         | recalculateObjectType=RECALCULATEOBJECTTYPE | Neuberechnung des Objekttyps von bestehenden<br>Objekten, basierend auf dem Tag-Präfix-<br>Matching. (default: false)                                                                                                    |
|                         | file=FILE                                   | Angabe der Datei, die die Hostnamen enthält                                                                                                    |
|                         | hosts=HOSTS                                 | Kommaseparierte Liste der Hostnamen, die<br>importiert werden sollen                                                                                                    |
|                         | categories=CATEGORIES                       | Legt die zu importierenden Kategorien fest.<br>Mögliche Werte: drive, ui, sound, application,<br>memory, model, graphic, net, stor,<br>operating_system, cpu, last_login_user                                                                                     |
|                         | logging=LOGGING                             | Aktivierung des Loggings (1= Normales Logging,<br>2= Debug-Level, Standard = 0)                                                                                                    |
|                         | listObjectTypes                             | Auflistung aller verfügbaren Objekttypen                                                                                                    |
|                         | listCategories                              | Auflistung aller verfügbaren Kategorien                                                                                                    |
|                         | usage                                       | Stellt ein Beispielbefehl mit Information zu den<br>einzelnenen Parametern da, sowie eine Liste aller<br>Objekttypkonstanten und Kategorien                                                                                                    |

| Parameter<br>(Kurzform) | Parameter (Langform)  | Beschreibung                                                                                            |
|-------------------------|-----------------------|----------------------------------------------------------------------------------------------------|
|                         | hardwareID=HARDWAREID | Importiert Geräte basierend auf der Hardware ID<br>aus der OCS Datenbank.                               |
| -u                      | user=USER             | Username eines Benutzers, der zur Ausführung<br>berechtigt ist                                          |
| -р                      | password=PASSWORD     | Passwort zur Authentifizierung des zuvor<br>angegebenen Benutzers                                       |
| -i                      | tenantId=TENANTID     | Mandanten ID des Mandanten, der verwendet<br>werden soll (Standard: 1)                                  |
| -C                      | config=CONFIGFILE     | Angabe des Pfades zur Konfigurationsdatei                                                               |
| -h                      | help                  | Hilfenachricht zur Einblendung weiterer<br>Informationen                                                |
| -q                      | quiet                 | Quiet-Mode um die Rückgabe zu deaktivieren                                                              |
| -V                      | version               | Ausgabe der Version der i-doit Console                                                                  |
|                         | ansi                  | Erzwingt die Ausgabe im ANSI-Format                                                                     |
|                         | no-ansi               | Deaktiviert die Ausgabe im ANSI-Format                                                                  |
| -n                      | no-interaction        | Deaktiviert sämtliche Interaktionsfragen der i-doit<br>Console                                          |
| -v / -vv / -<br>vvv     | verbose               | Erhöht den Umfang der Rückgabe. (1 = Normale<br>Ausgabe, 2 = Detaillierte Ausgabe, 3 = Debug-<br>Level) |

### 7.1. Beispiel

sudo -u apache php console.php import-ocs --user USER --password PASSWORD --tenantId 1 -databaseSchema ocs --hosts=device1,device2 --logging=2 --objectType C\_OBJTYPE\_CLIENT -objectTypeWhitelist=C\_OBJTYPE\_SERVER,C\_OBJTYPE\_CLIENT --categories=cpu,memory,net

Erklärung:

--databaseSchema: Ruft die OCS-Konfiguration aus i-doit über den Schemanamen ab, der als Importquelle verwendet werden soll.

--hosts: Kommaseparierte Liste der Hosts, die gesucht und aus der OCS-Datenbank importiert werden sollen.

--logging: Specifies the log level of the import.

--objectType: Alle neu importierten Geräte, die nicht automatisch identifiziert werden konnten, werden mit dem angegebenen Objekttyp angelegt. Wenn nicht angegeben, wird der Standardwert aus der Konfiguration verwendet.

--objectTypeWhitelist: Durch Kommata getrennte Liste der Objekttypen, die importiert werden dürfen.

--categories: Durch Kommata getrennte Liste der Kategorien, die importiert werden sollen.

Beim Import kann immer nur eine OCS-Datenbank importiert werden.

# 8. Import der SNMP Daten

Unter **Extras**  $\rightarrow$  **OCS-Inventory**  $\rightarrow$  **Import SNMP** gibt es die Möglichkeit alle Objekte von unterschiedlichen SNMP-Typen in die i-doit Umgebung zu importieren.

Die Maske stellt die vorhandeden SNMP-Typen aus der ausgewählten Datenbank dar.

Über die Schlatfläche "Für den Import verwenden" kann der Import für den ausgewählten SNMP-Typen gestartet werden.

## 8.1. Mapping vorbereiten

| Optionen                                  |                                                                                                    |
|-------------------------------------------|----------------------------------------------------------------------------------------------------|
| Globaler Objekttyp ၇                      | - ~                                                                                                    |
| Default-Template<br>berücksichtigen 곗     |                                                                                                    |
|                                           | <ul><li>⟨∑̂⟩ Mapping vorbereiten</li></ul>                                                                                                    |
| Leerwerte übernehmen ⑦                    | 🔾 Ja 💿 Nein                                                                                                    |
| Multivalue-Kategorien ?                   | O Spalte O Trennzeichen                                                                                                    |
| Trennzeichen ?                            | - "Wert" - "Wert2" - ""                                                                                                    |
| Behandlung von Multi-Value-<br>Kategorien | <ul> <li>Befüllte Kategorien ignorieren und nur leere Kategorien befüllen</li> <li>Kategorieeinträge ausschließlich hinzufügen und bestehende behalten</li> <li>Bestehende Kategorien überschreiben</li> </ul> |

Zu Beginn des Imports können einige Optionen festgelegt werden.

| Option                              | Beschreibung                                                                                                    | Beispiel     |
|-------------------------------------|----------------------------------------------------------------------------------------------------|--------------|
| Globaler<br>Objekttyp               | Mit der Auswahl eines Objekttypen im Drown-Down-Menü,<br>werden alle Objekte der SNMP-Tabelle als dieser Objekttyp<br>importiert.                                                                                                    | Drucker      |
| Default-Template<br>berücksichtigen | Die Objekte werden mit den Daten aus dem Default-<br>Template angelegt.                                                                                                    | 1/0          |
| Leerwerte<br>übernehmen             | <ul> <li>Beim Aktualisieren bestehender Objekte legt diese Option<br/>fest, wie leere Zellen behandelt werden.</li> <li>Ja: Leere Zellen werden berechnet, so dass bestehende<br/>Attribute (falls vorhanden) überschrieben werden.</li> <li>Nein: Leere Zellen werden ignoriert, damit bestehende<br/>Attribute (falls vorhanden) erhalten bleiben.</li> </ul>                                                                                                    | Ja           |
| Multivalue-<br>Kategorien           | Definiert, wie Werte für Multi-Value Kategorien vorzufinden<br>sind. Sollten keine Multivalue-Kategorien beim Import<br>betroffen sein, können die folgenden Optionen ignoriert<br>werden.<br><b>Spalte</b> : Werte stehen in mehreren Spalten, e.g.<br>"Titel;IP-Adresse1;IP-Adresse2"<br><b>Zeile</b> : Werte stehen verteilt in mehreren Zeilen, e.g.<br>"Titel;IP-Adresse1"<br>"Titel;IP-Adresse2"<br><b>Trennzeichen</b> : Werte stehen Trennzeichen-getrennt in<br>einer Zelle.<br>"Titel;IP-Adresse1 - IP-Adresse2" | Trennzeichen |

| Option                                       | Beschreibung                                                                                                    | Beispiel                                  |
|----------------------------------------------|----------------------------------------------------------------------------------------------------|-------------------------------------------|
| Trennzeichen                                 | Definiert das Trennzeichen, das für Multi-Value-Spalten<br>genutzt wird. Das Feld rechts bietet eine Vorschau, wie die<br>Datenstruktur mit dem Trennzeichen aussieht. Der OCS-<br>Agent nutzt standardmäßig " - " als Trennzeichen. Soll dies<br>verändert werden, müssen die Source-Dateien des OCS-<br>Agents angepasst werden.                                                    | "_"                                       |
| Behandlung von<br>Multi-Value-<br>Kategorien | Definiert die Behandlung von Kategorien mit mehrwertigen<br>Einträgen. Wenn keine Kategorien dieses Typs am<br>Datenimport beteiligt sind, können die folgenden Optionen<br>ignoriert werden:<br>Befüllte Kategorien ignorieren und nur leere Kategorien<br>befüllen<br>Kategorieeinträge ausschließlich hinzufügen und<br>bestehende behalten<br>Bestehende Kategorien überschreiben | Bestehende<br>Kategorien<br>überschreiben |

Über die Schaltfläche 'Mapping vorbereiten' wird die Tabelle mit den gewählten Optionen geladen.

### 8.2. Zuweisung

### 8.2.1. Import Matching Profile

Bietet eine Auswahl mit den Import-Matching-Profilen. Das Profil wird verwendet, um bestehende Objekte auf der Grundlage übereinstimmender Attribute zu aktualisieren, anstatt ein neues Objekt zu erstellen.

| Zuweisung                    |                                     |         |             |  |  |
|------------------------------|-------------------------------------|---------|-------------|--|--|
| Import Matching Profile      |                                     |         |             |  |  |
| OCS ~ Hantifizierungs        | feld hinzufügen                     |         |             |  |  |
| Spaiten-Uberschrift          |                                     | en      |             |  |  |
| DefaultDescription ~         | Hostname                            | $\sim$  | × Entfernen |  |  |
| DefaultDescription ~         | MAC                                 | ~       | K Entfernen |  |  |
| DefaultDescription ~         | Seriennummer                        | ~       | × Entfernen |  |  |
| DefaultDescription ~         | Objekt-Titel                        | ~       | K Entfernen |  |  |
| 2 H Wie viele Identifizierur | ngsfelder müssen mindestens überein | istimme | en?         |  |  |

### Objekte identifizieren

### 8.2.2. Zuweisung von Spalten zu Attributen

Jede Tabellenspalte erhält eine eigene Zeile im Mapping. Auf diese Weise kann jede Spalte der SNMP-Tabelle mit einem Attribut aus i-doit verknüpft werden. Das Bleistiftsymbol aktiviert das Eingabefeld zur Auswahl des zugehörigen Attributs. Das Attribut lässt sich entweder durch Auswahl aus dem Dropdown-Menü bestimmen oder durch direkte Eingabe seines Namens ins Feld, um die

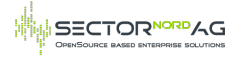

Vorschlagsfunktion zu aktivieren. Die Eingabe wird mit der Schaltfläche "Übernehmen" bestätigt. Um eine Zuordnung zu entfernen, verwenden Sie das Kettensymbol. Spalten ohne Zuordnung werden beim Import ignoriert.

| Zuweisung                        |                                                                   |                                                                                                    |                                                                            |
|----------------------------------|-------------------------------------------------------------------|----------------------------------------------------------------------------------------------------|----------------------------------------------------------------------------|
| Spalten-Überschrift              | Erste Zeile                                                       | Zuweisung                                                                                                    |                                                                            |
| DefaultName                      | SN5W02                                                            | Objekt-Titel                                                                                                  |                                                                            |
| DefaultDescription               |                                                                   | Beschreibung                                                                                                  |                                                                            |
| DefaultAddressIP                 | 192.168.19.200                                                    | Hostadresse > IP-Adresse                                                                                      |                                                                            |
| SwitchSerialNumber               |                                                                   | Modell > Seriennummer                                                                                         |                                                                            |
| SwitchInterface                  | Slot: 0 Port: 26 Gigabit - Level - Link Aggregate 2 - Slot: 0 Por | Netzwerk: Port > Beschreibung                                                                                 |                                                                            |
| SwitchInterfaceMAC               |                                                                   | Netzwerk: Port > MAC-Adresse                                                                                  |                                                                            |
| SwitchInterfaceName              | 0/7 - 0/48 - 0/51 - 0/36 - 0/14 - 0/12 - 0/43 - 3/6 - 0/25 - 0/1  | Netzwerk: Port > Bezeichnung                                                                                  |                                                                            |
| Zuweisungen als Profil speichern |                                                                   | Einfaches Logging darstellen (Nur<br>Normales Logging darstellen (Warn<br>Komplettes Logging darstellen (Inkl | "ehlermeldungen) 💿<br>ungen und Fehlermeldungen) 🔿<br>. Debug-Meldungen) 🚫 |

### Zuweisungen von Attributen

### 8.3. Pflichtangaben

Sowohl die Angabe des Objekttitels als auch des Objekttyps ist obligatorisch. Wenn in den Datenimportoptionen ein globaler Objekttyp definiert ist, ist nur die Verknüpfung des Objekt-Titels mit einer Spalte in der Zuweisung erforderlich. Ist der globale Objekttyp nicht gesetzt, so ist auch eine Verknüpfung mithilfe der Import-Daten erforderlich. Andernfalls ist es nicht möglich, die Daten zu importieren. Das Setzen des Objekttyps erfolgt über seine Datenbankkonstante (z.B. **C\_OBJTYPE\_SERVER**). Das Setzen des Namens des Objekttyps (z.B. **Server**) ist nicht ausreichend.

### 8.4. Datenimport starten

Der Detaillierungsgrad der Protokollierung des Imports kann unterhalb des Mappings eingestellt werden. Je umfangreicher die Protokollierung ist, desto mehr Zeit und Ressourcen werden für den Import benötigt. Die Protokollierung von Debug-Meldungen kann für eine eventuell notwendige Fehlersuche hilfreich sein.

Mit der Schaltfläche Importieren unterhalb des Mappings wird der Import gestartet. Die für den Import benötigte Zeit hängt vom Umfang der Informationen sowie von der gewählten Protokollierungsstufe ab.

Nach Abschluss des Imports werden Informationen zum Import sowie eine Bestätigung des Abschlusses angezeigt. Die importierten oder aktualisierten Objekte werden direkt verlinkt. Der Inhalt dieser Objekte kann manuell geändert werden.

### 8.5. Import-Profile

| Zuweisungen als Profil speichern |  |  |  |
|----------------------------------|--|--|--|
| eichern                          |  |  |  |
|                                  |  |  |  |

Die Import-Konfiguration kann abschließend mit Angabe eines Names in einem Profil gespeichert werden. Dies vermeidet wiederkehrende Arbeitsschritte.

Ein gespeichertes Profil kann in der Profilauswahl im oberen rechten Bereich ausgewählt und geladen oder gelöscht werden.

Ist bereits ein Importprofil geladen, kann es durch Klicken auf die Schaltfläche "Speichern" ohne Angabe eines Namens bearbeitet werden.

# 9. SNMP Konsolen Import

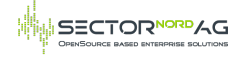

Über die i-doit Konsole kann der Import automatisiert ausgeführt werden, beispielsweise über einen Cronjob. Der zuständige Befehl ist **import-ocs**. Mit Hilfe des **-help** Parameters lassen sich folgende Optionen anzeigen:

| Parameter<br>(Kurzform) | Parameter<br>(Langform)                                  | Beschreibung                                                                                                    |
|-------------------------|----------------------------------------------------------|----------------------------------------------------------------------------------------------------|
|                         | databaseSchema=<br>DATABASESCHEMA                        | Importiert aus dem Namen oder der ID die ausgewählten<br>Datenbank. Wenn nicht festgelegt, wird die Standard-<br>Datenbank aus der Konfiguration verwendet. |
|                         | tableName=<br>TABLENAME                                  | Import aus ausgewählter Tabelle. Verwenden Sie OCS<br>TYPE_NAME nicht TABLE_TYPE_NAME.                                                                      |
|                         | importProfileId=<br>IMPRTPROFILEID                       | Profil, das für die Zuordnung des Imports verwendet werden soll                                                                                             |
|                         | multiValueMode=<br>MULTIVALUEMODE                        | Multi-Value-Modus. Mögliche Modi sind "row", "column" oder<br>"separator".                                                                                  |
|                         | Separator=<br>SEPARATOR                                  | Trennzeichen im Multi-Value-Modus                                                                                                    |
|                         | multi-value-update-<br>mode= MULTI-VALUE-<br>UPDATE-MODE | Verhalten für Aktualisierung von Werten in Multi-Value-<br>Kategorien. Mögliche Werte sind "create-if-empty", "add",<br>"replace".                          |
|                         | default-template                                         | Das konfigurierte Default-Template beim Import benutzen.                                                                                                    |
|                         | empty-values                                             | Bestehende Werte mit leeren Werten überschreiben.                                                                                                    |
| -u                      | user=USERNAME                                            | Username eines Benutzers, der zur Ausführung berechtigt ist                                                                                                 |
| -р                      | <br>password=PASSWORD                                    | Passwort zur Authentifizierung des zuvor angegebenen<br>Benutzers                                                                                           |
| -i                      | tenantId=TENANTID                                        | Mandanten ID des Mandanten, der verwendet werden soll<br>(Standard: 1)                                                                                      |
| -C                      | config=CONFIG-FILE                                       | Angabe des Pfades zur Konfigurationsdatei                                                                                                    |
| -h                      | help                                                     | Hilfenachricht zur Einblendung weiterer Informationen                                                                                                    |
| -q                      | quiet                                                    | Quiet-Mode um die Rückgabe zu deaktivieren                                                                                                    |
| -V                      | version                                                  | Ausgabe der Version der i-doit Console                                                                                                    |
|                         | ansi                                                     | Erzwingt die Ausgabe im ANSI-Format                                                                                                    |
|                         | no-ansi                                                  | Deaktiviert die Ausgabe im ANSI-Format                                                                                                    |
| -n                      | no-interaction                                           | Deaktiviert sämtliche Interaktionsfragen der i-doit Console                                                                                                 |
| -v / -vv / -<br>vvv     | verbose                                                  | Erhöht den Umfang der Rückgabe. $(1 = Normale Ausgabe, 2 = Detaillierte Ausgabe, 3 = Debug-Level)$                                                          |

Um eine Liste der verfügbaren SNMP-Import-Profile auszugeben, kann der Command **import-ocssnmpprofiles** genutzt werden.

## 9.1. Beispiel

sudo -u apache php console.php import-ocs-snmp --user admin --password admin --tenantId 1 -databaseSchema ocs --tableName="Switch" --importProfileId=6 --multivalueMode=separator

# 10. Kontakt & Support

Sector Nord AG

Edewechter Landstr. 123 26131 Oldenburg

Die Softwarewartung umfasst den Support via Telefon (+49 441 3901010 42), Fax (+49 441 3901010 11), Remote (via Teamviewer und MS-Teams) und E-Mail (service@sectornord.de) in der Zeit von Montag - Freitag, 9:00h -17:00h, (4 Stunden Reaktionszeit – außer an gesetzlichen Feiertagen im Bundesland Niedersachsen).

Aktuelle Infos wie Preise für die Subskription oder aktuelle Release Notes rund um unserer OCS-AddOn für i-doit finden Sie unter https://www.sectornord.de/de/ocs-inventory.html.

Alle Informationen zu den Supportverträgen finden Sie unter https://www.sectornord.de/de/supportvertraege.html.

## Changelog

1.0.0

- Moved OCS from idoit core to an own package

1.0.1

- -----
- Added sortable import table (#1)
- Bugfix: Import filter with specific categories does work correctly now (#2)
- Bugfix: Added error message again if the connection settings are incorrect (#3)
- Bugfix: Fixed link to database configuration in error message (#9)
- Optimized column-width of import table (#1)
- Added Feedback link (#5)
- Resized popup to select categories (#4)
- Added licensing (#6)

1.0.2

\_\_\_\_\_

- Improved import button position (#17)
- Added page for licensing key (#27)

1.1.0

- Added option to prevent updating existing host addresses (#19)
- Added option to set object types that should not be imported (#7)
- Added option to set object cmdb states that should not be updated (e.g. scrapped) (#29)
- Added option to prevent importing IPv4 addresses (#31)
- Added free and used space for disks (#28)
- Fixed several bugs that caused too many logbook entries to be created (#26)
- Fixed bug with wildcards for tags to define the category (#13)
- Added support for i-doit 1.19 and php8 (#35, #39)
- More small improvements for better user experience (#34, #36)

1.1.1

\_\_\_\_\_

- Added option to prevent updating existing serial numbers

#### 1.2.0

- Added OCS category to identify i-doit objects imported from OCS
- Display new object type in dropdown if selecting 'recalculate object type'
- Import category 'Last logged user' from OCS
- Option to use custom software object types
- Fixed bug with cutting version number from software name
- Fixed bug when importing clients with loopback address
- Fixed bug if OCS delivers incorrect CPU speed
- Fixed layout issue if object has multiple IP addresses

1.2.1

- Bugfix: Changed type of category to improve settings

- Improved documentation

1.2.2

- Added support for i-doit 25

#### 1.3.0

- Added SNMP import (OCS 2.0.7+ required)
   Bugfix: Fixed double import of graphic cards with no memory (#84)
- Added white- and blacklist for import objects with console (#85)
- Removed old SNMP import (#88)
- Bugfix: Fixed assigned software with different versions (#87)
- Improved logic for cutting out version number (#86)

### 1.3.1

- Fixed bug with blacklist from configuration (#96)

- Fixed creation of multiple version relations for applications (#97)

\_\_\_\_\_

1.3.2

- Support for i-doit 27

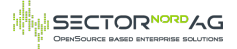

- Bugfix: overwrite empty values (#98)

#### 1.4.0

- Bugfix: Software with new version number now keeps the old license (#99)
- Fixed error message if no objects in ocs found (#101)
- Added new ocs category for connected devices: monitor, printer & input devices (keyboard, mouse...) (#32)
- Renamed old selectable category 'Devices' to 'Storage' (#32)
- Added folder structure for categories (#32)
- Added dynamic configuration for object type mapping (#70)
- Reorganized OCS configuration page (#70)
- Added option to ignore host addresses from unknown layer 3 networks (#71)
- Added option to skip configured applications by name during import (#69)
- Added import of monitors (#51)
- Added logbook source filter for OCS entries (#102)

#### 1.4.1

-----

- Added widget for OCS license warning (#104)
- Added option to filter monitor import from specific layer 3 networks (#103)
- Added option to configure preselected categories for import (#100)
- Fixed wrong sorting of import table (#105)
- Fixed net import if only empty category should be filled (#106)
- Fixed static image paths in configuration (#110)

#### 1.4.2

-----

- Fixed bug with blacklist during monitor import (#111)
- Fixed bug with SNMP tablesdesc containing whitespaces (#112)

#### 1.4.3

-----

- Fixed drag and drop of license file (#115)
- Updated icons to new i-doit design (#117)

#### 1.4.4

- -----
- Fixed missing CMDB Event for creating IP or Host addresses (#124)
- Improved error handling if no ocs database is configured (#123)
   Added button to database config to check the connection to the OCS database (#119)
- Fixed internal config of ocs categories (#122)
- Fixed timeout during installation if many logbook entries exist (#126)
- Fixed combination of deleting network category without importing new network category (#132)
- Added option to control archived OCS objects (#125)
- Fixed permissions for snmp import profile (#133)
- Improved error handling for empty database config attributes (#118, #140)
- Renamed addon to 'OCS-Inventory' (#141)

#### 1.5.0

- Use standard template for object creation if configured (#72)
- Show calculated objecttype for new objects in import list (#72)
- Do not overwrite objecttype if recalculation is selected but there is no rule configured (#76)
- Import OCS tag to the OCS category (#151)
- Added option to skip host addresses from DHCP (#138)
- Improved object type mapping from wildcards to regex filter (#142)
- Added button on the import page to scroll to the top (#18)
- Ignore hosts with addresses from archieved layer 3 networks if configured (#143)
- Improved validation for ocs ip address and subnet (#144)
- Moved OCS device categories to the OCS folder (#149)
- Refactoring AJAX handling for better performance (#147)
- Added missing language constant (#148)
- Fixed filter for datetime fields in OCS category in Report Manager (#150)
- Refactoring installation routine (#146)